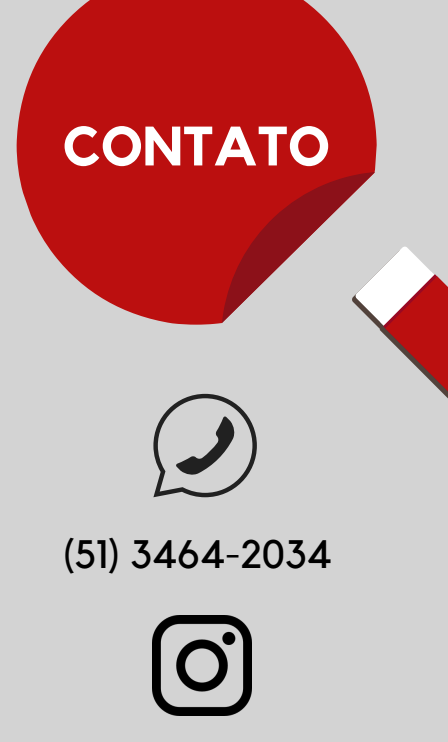

@bibliotecafadergs

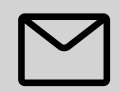

biblioteca.fadergs@animaeducacao.edu.br

Horário de atendimento: de segunda a sexta-feira, das 8:15 às 22:00.

## OFICINAS E HORAS COMPLEMENTARES

Periodicamente, a Biblioteca oferece capacitações en suas bases de dados. Na página da FADERGS, em "Biblioteca", clique em "Mural de Informações" e, depois, em "Oficinas". Atenção! As horas dessas oficinas podem ser aproveitadas como horas complementares (verifique as regras de aproveitamento do seu curso).

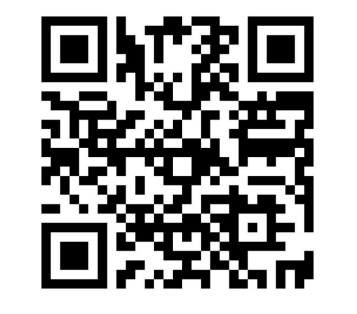

LINKS DA BIBLIOTECA

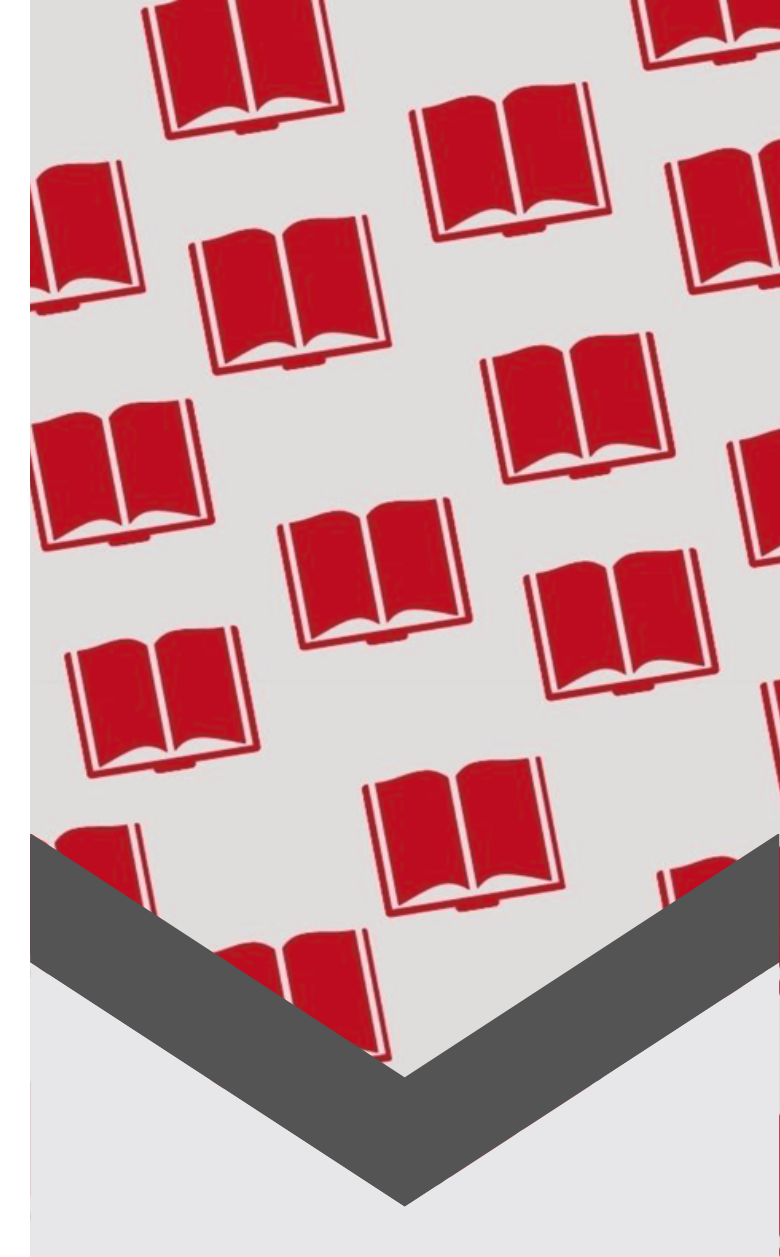

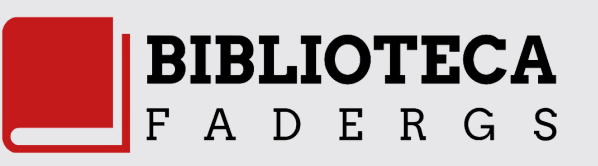

## **RENOVAÇÃO** [Busca Integrada]

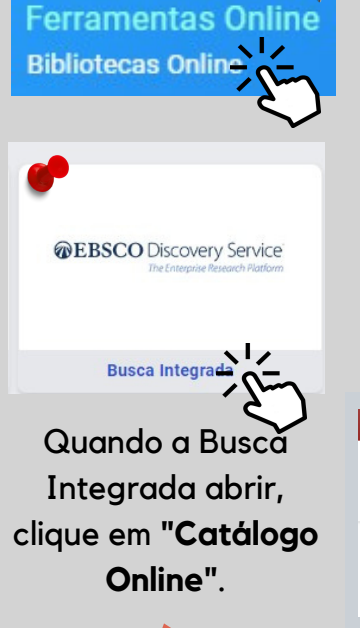

FADERGS Pesquisa Ger

No campo login, insira seu **RA**. No campo senha, insira a **senha criada na** biblioteca (4 a 6 dígitos).

Acesse o Ulife. No lado esquerdo da tela temos o menu. Em "Ferramentas Online" clique em "Bibliotecas Online". A seguir, clique em "Busca Integrada".

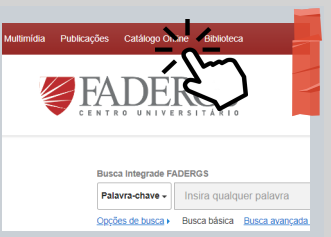

Ao abrir o catálogo do acervo físico, clique em "Meu Pergamum".

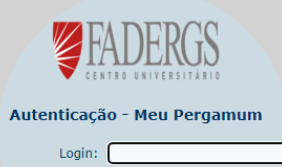

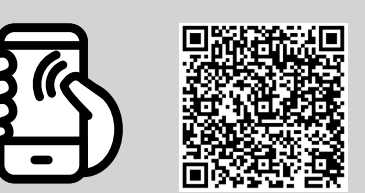

USE O QR CODE PARA ACESSAR O CATÁLOGO ONLINE

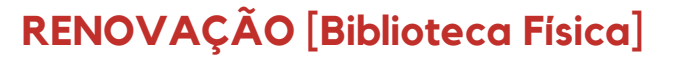

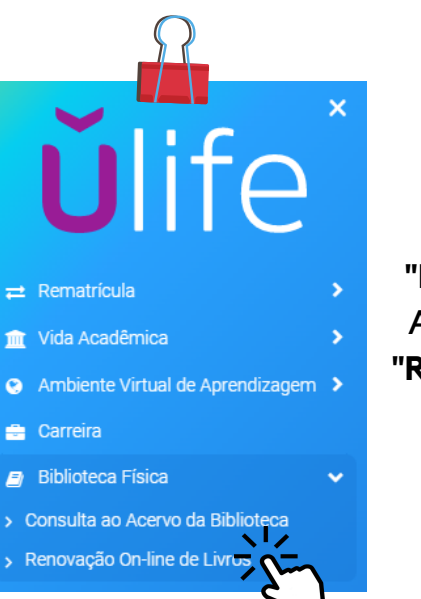

No campo login, insira seu RA. No campo senha, insira a **senha criada na** biblioteca (4 a 6 dígitos).

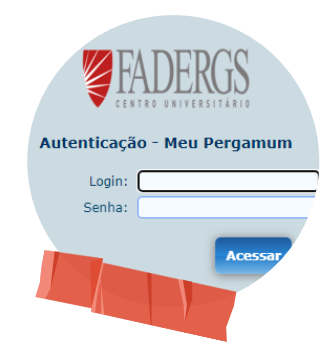

Acesse o Ulife e clique no menu "Biblioteca Física". A seguir, clique em "Renovação On-line de Livros".

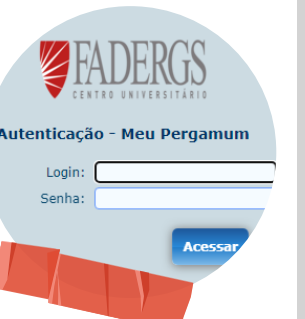

**BIBLIOTECAS ONLINE** 

V∥ex Minha Biblioteca Senac THOMSON REUTERS biblioteca virtual @ pearson ProView **EBSC** 

## **MULTA EDUCATIVA**

A suspensão pode ser compensada pela doação de itens específicos (nos contate para mais informações).

## **COLEÇÃO ABNT**

Acesse o site da FADERGS, menus "Biblioteca" e "Coleção ABNT" ou diretamente pelo "Ulife".

O login e a senha são fornecidos pelos nossos canais de comunicação.

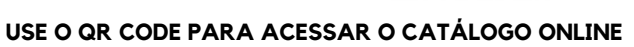